# **Operator's** Manual

# ASCA<sup>®</sup> 5200 Series POWER MANAGER

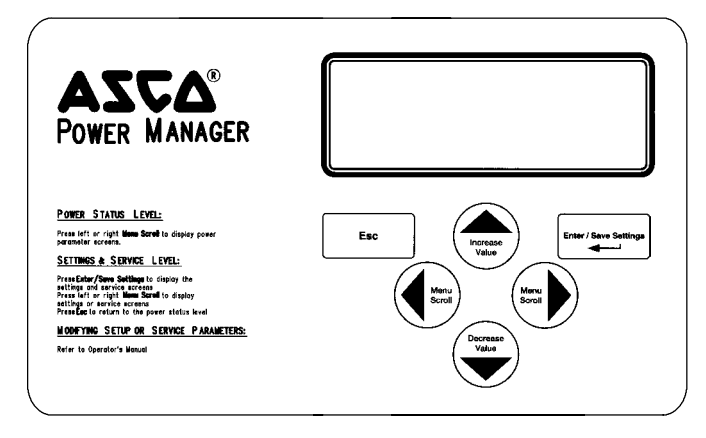

Catalog 5200D (Accessory 85 when ordered with an ASCO ATS) Power Manager Display, front view typical enclosure door mounting.

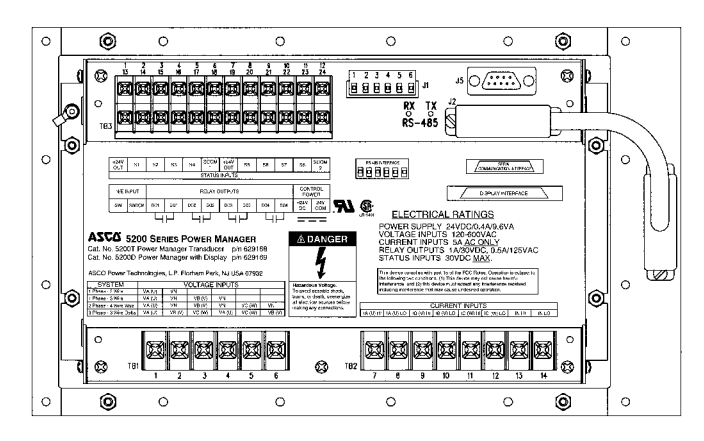

Rear view - Catalog 5200D Power Manager Transducer attached to the back of the Display.

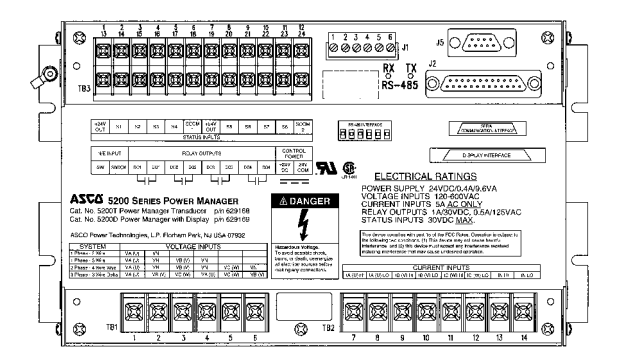

Catalog 5200T (Accessory 75 when ordered with an ASCO ATS) Power Manager Transducer only (without the Display).

Note: When the 5200 Series Power Manager is provided as Accessory 75 or 85 on a 7000 Series ATS product, also refer to the drawings provided with the ATS.

### **TABLE OF CONTENTS**

| section | -pa | ag | je |
|---------|-----|----|----|
|         |     |    |    |

| General Information        | 1-1 |
|----------------------------|-----|
| Measurement Conventions    | 1-3 |
| Measurement Specifications | 1-4 |
| Device Ratings             | 1-5 |

### INSTALLATION

INTRODUCTION

| Mounting                          | 2-1 |
|-----------------------------------|-----|
| Outline Mounting Drawing 627      | 122 |
| Connections                       | 2-2 |
| Communication Network Connections | 2-3 |
| Wiring Diagram (4 pages) 629      | 155 |
| Control Overview                  | 2-4 |

### INITIAL SETUP

| Password Selection 3-1                   |
|------------------------------------------|
| Electrical System & Monitored Source 3-2 |
| PT & CT Ratios 3-3                       |
| Serial Communication Interfaces 3-4, 3-5 |
| Reset Energy Level 3-8                   |
| Reset Maximum Demand Level               |
| Watt Demand Window Size 3-10             |
| Setpoint Output Relay 3-11               |
| KW Demand High / Low Setpoints           |
| and Reset Time Delay 3-12                |
|                                          |

### **OPERATING THE POWER MANAGER**

| Operation 4 | -1 |
|-------------|----|
|-------------|----|

INDEX ..... back page

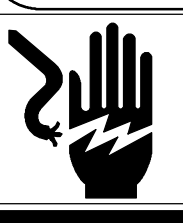

### 

To avoid possible shock, burns, or death, deenergize all electrical sources before making any connections to the Power Manager.

# CAUTION

The protection provided by the equipment may be impaired if the Power Manager is used in a manner not specified by ASCO.

 $\triangle$ 

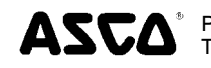

# **General Information**

The ASCO 5200 Series Power Manager collects real-time power system information from ASCO Power Control Systems and 7000 Series Automatic Transfer Switch products (which utilize the Group 5 Controller). The Power Manager is available in two forms: Catalog 5200D (Accessory 85 on an ATS) Power Manager (Display and Transducer) for local data monitoring and control; or Catalog 5200T (Accessory 75 on an ATS) Power Manager Transducer without the display transmits data serially to a remote network management product for collection and analysis.

The Power Manager includes a backlit 4–line LCD display and membrane controls. All monitoring and control functions can be done from the front of an enclosure for convenience and safety.

The universal potential transformer inputs on the Power Manager can accommodate the following three phase and single phase bus types:

- Three phase 4 wire WYE system
- Three phase 3 wire Delta system
- Single phase 3 wire system
- Single phase 2 wire system

# Monitored & Calculated Data

Set–up parameters as well as the following computed parameters are available both on the local display and through the serial interface:

- Line-to-neutral voltages (V<sub>AN</sub>, V<sub>BN</sub>, V<sub>CN</sub>)
- Line-to-neutral voltage average (V<sub>AVE</sub>)
- Line-to-line voltages (V<sub>AB</sub>, V<sub>BC</sub>, V<sub>CA</sub>)
- Line-to-line voltage average (VL<sub>AVE</sub>)
- Current on each phase  $(I_A, I_B, I_C)$
- Current in the neutral conductor (I<sub>N</sub>)
- Average current (I<sub>AVE</sub>)
- Active power, KW per phase and total (W<sub>A</sub>, W<sub>B</sub>, W<sub>C</sub>, W<sub>T</sub>)
- Reactive power, KVAR per phase and total (VAR<sub>A</sub>, VAR<sub>B</sub>, VAR<sub>C</sub>, VAR<sub>T</sub>)
- Apparent power, KVA per phase and total (VA<sub>A</sub>, VA<sub>B</sub>, VA<sub>C</sub>, VA<sub>T</sub>)
- Watt demand and maximum Watt demand
- KWHours importing, exporting and net (KWH<sub>IMP</sub>, KWH<sub>EXP</sub>, KWH<sub>NET</sub>)
- KVARHours leading, lagging and net (KVARH<sub>LEAD</sub>, KVARH<sub>LAG</sub>, KVARH<sub>NET</sub>)
- KVAHours net (KVAH<sub>NET</sub>)
- Power factor (PF)
- Signal frequency (Hz)

# **Sense Inputs**

- 4 current inputs
- 3 voltage inputs
- frequency input

# **Control Inputs & Outputs**

- transfer switch position input
- 8 status inputs
- 4 relay outputs

# Cleaning

The exterior of the 5200 Series Power Manager should be cleaned by wiping the front panel of the display unit with a soft cloth and cleaning agents that are not alcohol based, and are nonflammable, nonexplosive. All other servicing should be performed by authorized factory personnel.

# **Measurement Conventions**

The following diagrams show how the 5200 Series Power Manager interprets and displays signed (+, -) values for power, power factor and energy parameters. Please note that the polarity of the Watts, VARs, Power Factor, energy import/export, and lag/lead readings can be reversed by reversing the polarity of the CTs connected to the Power Manager.

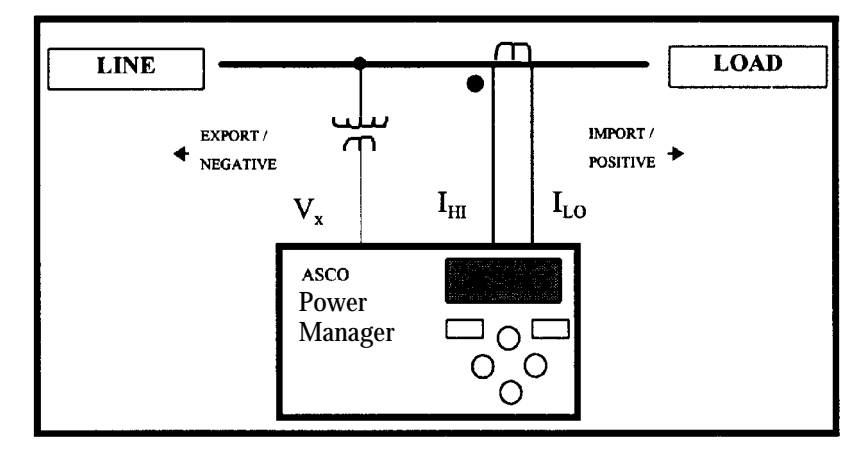

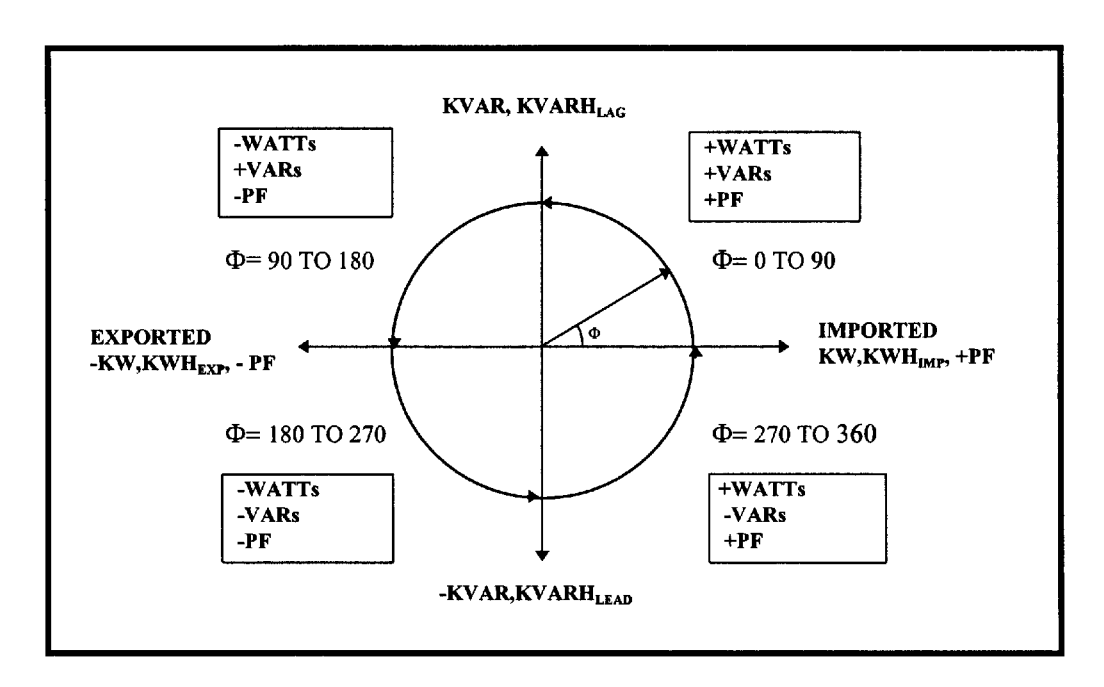

### **DEFINITONS**:

 $\Phi = (\text{phase angle between voltage and current}) = \Phi_v - \Phi_I$ 

 $\Phi_{\rm v}$  = phase angle of voltage signal

 $\Phi_{I}$  = phase angle of current signal

LAGGING  $\Phi = (0 < \Phi < 90^{\circ})$  for positive power flow. To illustrate this condition, assume  $\Phi_v = 0$  and  $(-90^{\circ} < \Phi_I < 0)$ . This results in  $(0 < \Phi < 90^{\circ})$ , so it would be stated that  $\Phi_I \text{ LAGS } \Phi_v$  for positive power flow.

LEADING  $\Phi = (-90^{\circ} < \Phi < 0)$  for positive power flow. To illustrate this condition, assume  $\Phi_{v} = 0$  and  $(0 < \Phi_{I} < 90^{\circ})$ . This results in  $(-90^{\circ} < \Phi < 0)$ , so it would be stated that  $\Phi_{I}$  LEADS  $\Phi_{v}$  for positive power flow.

# **Measurement Specifications**

NOTE: The accuracy specifications are subject to change. Contact ASCO Power Technologies for more information.

- Temperature :  $25^{\circ}C / 77^{\circ}F$
- Frequency : 50.0 Hz or 60.0 Hz
- Current input :  $2 \% < I_{FULL SCALE} < 125 \%$
- Sensing type: True RMS up to and including the 21st harmonic.

| Parameter (full scale)          |          | Accuracy          | Display    |                         |  |
|---------------------------------|----------|-------------------|------------|-------------------------|--|
|                                 |          | (% full scale)    | Resolution | Range                   |  |
| Current (I)                     | 5.000 A  | 0.25 %            | 0.25 %     | 0 – 29 999 <sup>1</sup> |  |
|                                 | 120 V    | 1.00 %            | 1.00 %     | 0 – 59 999 <sup>2</sup> |  |
| voltage (v)                     | 600 V    | 0.25 %            | 0.25 %     | 0 – 59 999 <sup>2</sup> |  |
| Active Power                    | 600 W    | 1.00 %            | 0.25 %     | 0 – 29 999 <sup>3</sup> |  |
| (per element)                   | 3000 W   | 0.25 %            | 0.10 %     | 0 – 29 999 <sup>3</sup> |  |
| Reactive Power                  | 600 VAR  | 1.00 %            | 0.25 %     | 0 – 29 999 <sup>3</sup> |  |
| (per element)                   | 3000 VAR | 0.25 %            | 0.10 %     | 0 – 29 999 <sup>3</sup> |  |
| Apparent Power<br>(per element) | 600 VA   | 1.00 %            | 0.25 %     | 0 – 29 999 <sup>3</sup> |  |
|                                 | 3000 VA  | 0.25 %            | 0.10 %     | 0 – 29 999 <sup>3</sup> |  |
| Active Energy (KWH)             |          | 1.00 % of reading | 0.10 %     | 0 – 1 999 999 999       |  |
| Reactive Energy (KVARH)         |          | 1.00 % of reading | 0.10 %     | 0 – 1 999 999 999       |  |
| Apparent Energy (KVAH)          |          | 1.00 % of reading | 0.10 %     | 0 – 1 999 999 999       |  |
| Power Factor (PF)               |          | 1.00 %            | 0.01 PF    | -0.0 to 1.00 to +0,0    |  |
| Frequency (Hz)                  |          | 0.25 %            | 0.1 Hz     | 40 to 100 Hz            |  |

NOTES:

<sup>1</sup> Reads in KA (i.e., 10.00 KA) for currents over 9,999 A.

<sup>2</sup> Reads in KV (i.e., 10.0 KV) for voltages over 9,999 V.

<sup>3</sup> Reads in MW, MVAR, MVA for readings over 9,999 K.

# FCC Class A Statement

This equipment has been tested and found to comply with the limits for a Class A digital device, pursuant to part 15 of the FCC Rules. These limits are designed to provide reasonable protection against harmful interference when the equipment is operated in a commercial environment. This equipment generates, uses, and can radiate radio frequency energy and, if not installed and used in accordance with the instruction manual, may cause harmful interference to radio communications. Operation of this equipment in a residential area is likely to cause harmful interference in which case the user will be required to correct the interference at his own expense.

# **Device Ratings**

| Input Signals                                              |                                                                                                    |
|------------------------------------------------------------|----------------------------------------------------------------------------------------------------|
| Current (4):                                               | 0 to 5 A ac nominal. 4000 V ac isolation, minimum.<br>Burden: less than 2mV at 5 A ac input ( 0.01 VA )                                        |
| Voltage (3):                                               | 0 to 600 V ac nominal, three phase. 3750 V ac isolation minimum.<br>Burden: less than 0.1 mA ac at 600 V ac input ( 0.1 VA ).                  |
| Frequency:                                                 | 40 Hz to 100 Hz fundamental.<br>True RMS measurements up to and including the 21 <sup>st</sup> harmonic.                                       |
| Relay outputs (4):                                         | Form C dry contact,<br>UL/CSA rated 1 A @ 30 V dc, 0.5 A @ 125 V ac resistive load                                                             |
| Status inputs (8):                                         | 30  V  dc  maximum, >10  V  dc = active, <1  V  dc = inactive                                                                                  |
| Transfer Switch<br>Position input:                         | 30  V  dc  maximum, > 10  V  dc = active, < 1  V  dc = inactive                                                                                |
| Power Requirements:                                        | 24 V dc / 0.3 A maximum / 7.2 VA<br>Power supply should be UL Listed.                                                                          |
| Interface (s):                                             | External display (J2) – Class 1 DB25 female type<br>SCI (J5) – Class 2 DB9 female type<br>RS485 (J1) – Isolated RS485 Communications interface |
| Operating Temp.:                                           | $-4^{\circ}$ F to $+140^{\circ}$ F ( $-20^{\circ}$ C to $+60^{\circ}$ C)                                                                       |
| Storage Temp.:                                             | -67° F to +185° F (-55° C to +85° C)                                                                                                    |
| Installation Category:                                     | IC III                                                                                                    |
| Pollution Degree:                                          | PD 2                                                                                                    |
| Humidity:                                                  | Relative humidity 5% to 95%, non-condensing.                                                                                                   |
| Size:<br>Catalog 5200T<br>Catalog 5200D<br>(includes Power | 6" H x 2 ¾" D x 10" W (152 mm H x 70 mm D x 254 mm W)<br>7" H x 5" D x 12" W (178 mm H x 127 mm D x 304 mm W)<br>Manager Display)              |
| Weight:<br>Catalog 5200T                                   | 3 lbs. 5 oz (1.50 kg)                                                                                                    |
| O + 1 = EOOOD                                              |                                                                                                    |

Catalog 5200D 5 lbs. 11 oz (2.58 kg) (includes Power Manager Display)

# **Applicable Standards**

UL 3111–1 Electrical Measuring and Test Equipment, Part 1: General Requirements CAN/CSA–C22.2 No. 231–M89 CSA Safety Requirements for Electrical and Electronic Measuring and Test Equipment

# Mounting

The 5200 Series Power Manager must be mounted to a flat surface inside a metal enclosure. For Catalog 5200T (Acc. 75) mount the Power Manager Transducer by using the four slotted mounting locations in the base.

For Catalog 5200D (Acc. 85) mount the Display (Transducer with Display) to the inside of an enclosure door which has a  $10^{\circ}$  x 6" cutout so that the LCD display and membrane controls are accessible through the door (when closed).

Use a standard nutdriver to mount the Power Manager. Tighten all mounting hardware to 10 in–lb maximum.

See Outline & Mounting Drawing 627122 (on next page)

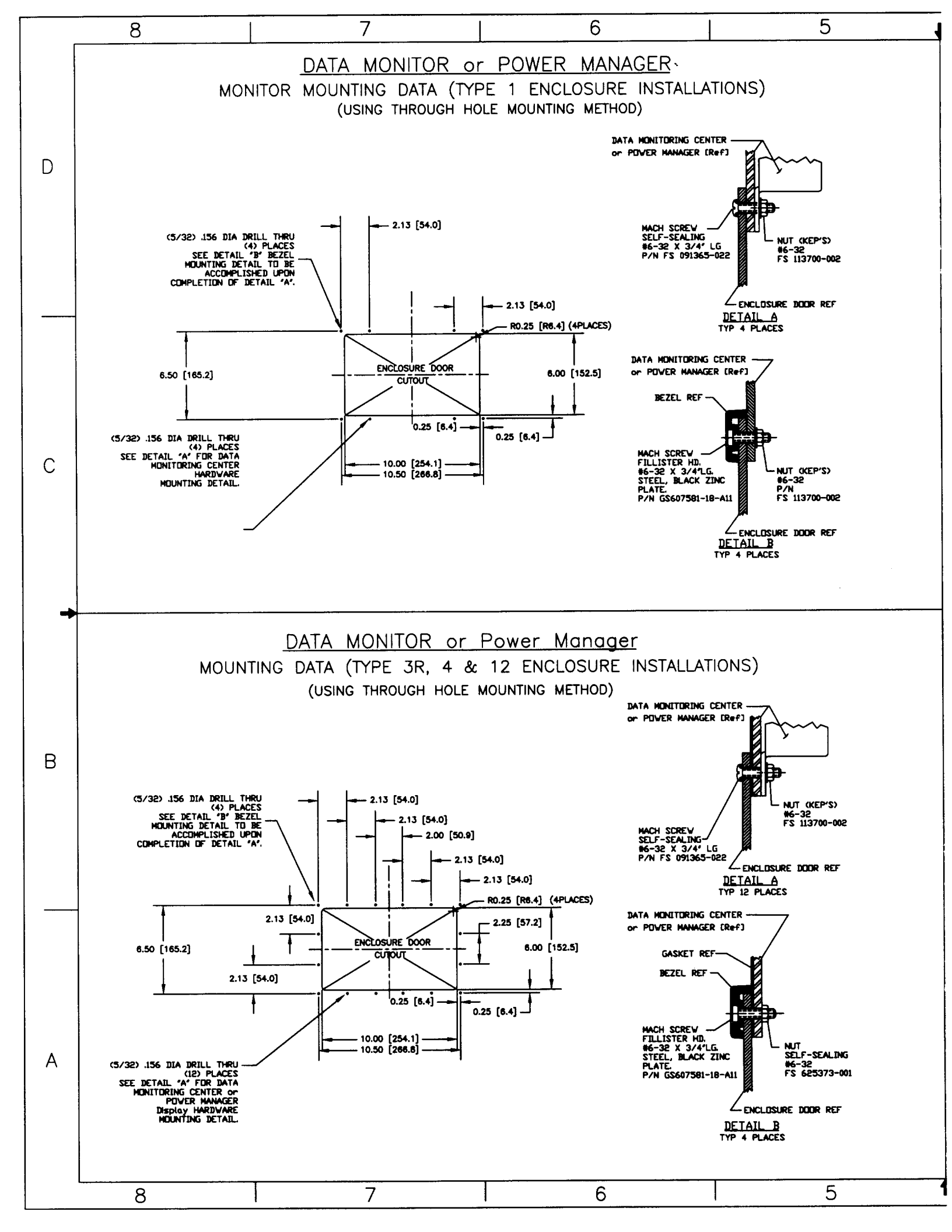

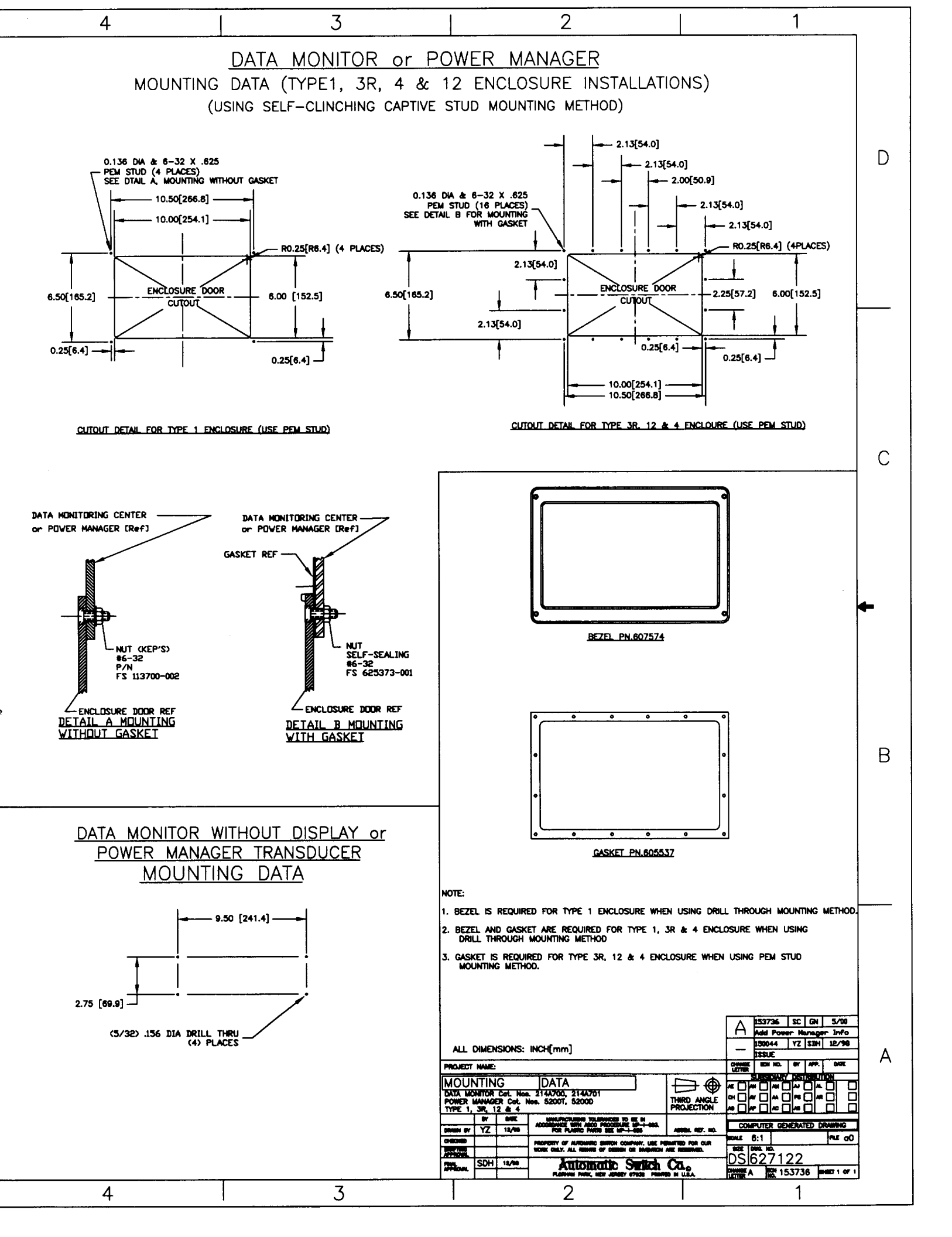

# Connections

### See 4-page Wiring Diagram 617145 (end of this section).

Make the appropriate connections as shown on the label on the Power Manager Transducer and on the wiring diagrams.

#### 

To prevent damaging the Power Manager deenergize (turn off) all power to the unit before you connect or disconnect the shielded interconnecting cable and all other wiring to the terminal blocks.

### Tightening Torque

Tighten all connection terminals to 10 in-lb maximum.

### Interconnecting Cable

If a Power Manager Display is provided be sure that its shielded cable is connected to socket J2 on Power Manager Transducer.

Power Supply Connections Class 1 circuit See CAUTION above!

Use a Class 1 power supply that is UL Listed. Connect the 0.3 amp 24 volt dc power supply to terminal 23 (+) and terminal 24 (com) on terminal block TB3 marked *Control Power* on the Power Manager Transducer. Refer to the labeling below terminal block. Use 18 AWG stranded copper wire.

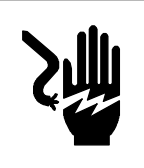

### A DANGER

To avoid possible shock, burns, or death, deenergize all electrical sources before making any connections to the Power Manager. Lethal voltages can result if current transformers are open circuited while carrying primary current. To avoid injury turn off primary circuit or short out CT secondary circuit.

### **CT Connections**

Connect the current transformers (CTs) with 5 amp rated secondaries to the appropriate terminals 7–14 marked *Current Inputs* on the Power Manager Transducer. Refer to the labeling above terminal block TB2. Note the shorting block connections on the Wiring Diagram. **See DANGER above!** 

### **Voltage Connections**

Connect the system voltage (120 to 600 volts ac) to the appropriate terminals 1–6 marked *Voltage Inputs* on the Power Manager Transducer. For system voltages above 600 volts ac use appropriate potential transformers (PTs). Refer to the labeling above terminal block TB1. Note the fusing requirements (1 amp / 600 V) on the Wiring Diagram. See DANGER above!

### **Transfer Switch Position**

If an automatic transfer switch is used, connect an unused auxiliary contact (Feature 14A) on the transfer switch to the appropriate terminals marked N/E Input on the Power Manager Transducer terminals 13 & 14. Refer to the labeling below terminal block TB3 (lower row). Refer to the ATS Operator's Manual and ATS wiring diagram for the location of Feature 14A contact. This connection to the Power Manager allows it to monitor and display the position of the transfer switch (page 4–1 step 1).

#### 

The transfer switch position indicating auxilairy contact (Feature 14A) <u>must</u> be connected to the Power Manager for proper operation. If not, select *Other* for *Source* to be monitored (page 3–2).

### **Status Voltage Input**

Connect up to eight status voltage inputs (30 volts dc maximum, two 24 V dc outputs are provided and each can power 4 inputs) to the appropriate terminals 1–12 marked *Status Inputs* on the Power Manager Transducer. Refer to the labeling above terminal block TB3 (upper row). These inputs are independent of the four relay outputs listed on page 2–3. The status of the inputs can then be monitored on the display (see page 4–2 steps 12 & 13). These inputs can then be transmitted serially for display. The default display name of Status Input 1, or input 2, etc. can also be changed serially to a unique 15 character name by using *ASCO* software.

### **Relay Output**

Connect up to four circuits to the Power Manager's four normally-open relay outputs (each internal contact is rated 1 amp at 30 volts dc, 0.5 amp at 125 volts ac resistive load). Terminals 15–22 are marked *Relay Outputs* on the Power Manager Transducer. Refer to the labeling above terminal block TB3 (lower row). These outputs are independent of the Status Voltage Inputs listed on page 2–2. See page 4–2 step 14 for the display of the outputs. These outputs can then be transmitted serially for display, and remote operation. The default display name of Relay Output 1, or output 2, etc. can also be changed serially to a unique 15 character name by using *ASCO* software.

### **Ground Connection**

The Power Manager is provided with an earth ground screw and a UL Listed insulated ring terminal. The user should properly crimp the terminal lug to UL listed 16 gauge copper wire with 600 V insulation, color coded green with yellow stripes. Use an *AMP* crimp tool number 47387 or UL approved equivalent crimp tool.

When the Power Manager is mounted on a door, a conductive strap must be used between the enclosure and the door. This connection provides proper grounding which does not rely upon the door hinges.

## Communication Network Connections RS-485 (J1) or SCI (J5) Class 2 circuit

See 4–page Wiring Diagram 629155 (next 4 pages).

**RS-485** (Port J1) – Use the RS-485 interface to connect the Power Manager directly to an RS-485 based communications network. Baud rates of up to 57.6K baud are supported on this interface.

**SCI (Port J5)** – Use the SCI interface to connect to an *ASCO* Accessory 72A Serial Communications Module which provides a gateway onto a RS–485 communications network. Refer to wiring diragram 629155 (next 4 pages) for connection details. Baud rates of up to 19.2K baud are supported on this SCI/72A interface.

First, use *ASCO* cable 489672 (8 inch) or 489672–001 (4 foot) to connect the unit's serial communications interface connector J5 to the Acc. 72A Serial Communication Module connector J1.

Then, use only the recommended communication cable (see below) to connect the Acc. 72A Module to the RS-485 network. Connect the transmit and receive communication cable (twisted pairs) as shown on Wiring Diagram 629155 (next 4 pages).

| Type of Cable  | Acceptable Manufacturer's Numbers     |
|----------------|---------------------------------------|
| Standard 80° C | Belden 9842, 9829, Alpha 6202C, 6222C |
| Plenum Rated   | Belden 89729, 82729, Alpha 58902      |

### Acceptable Communication Cable

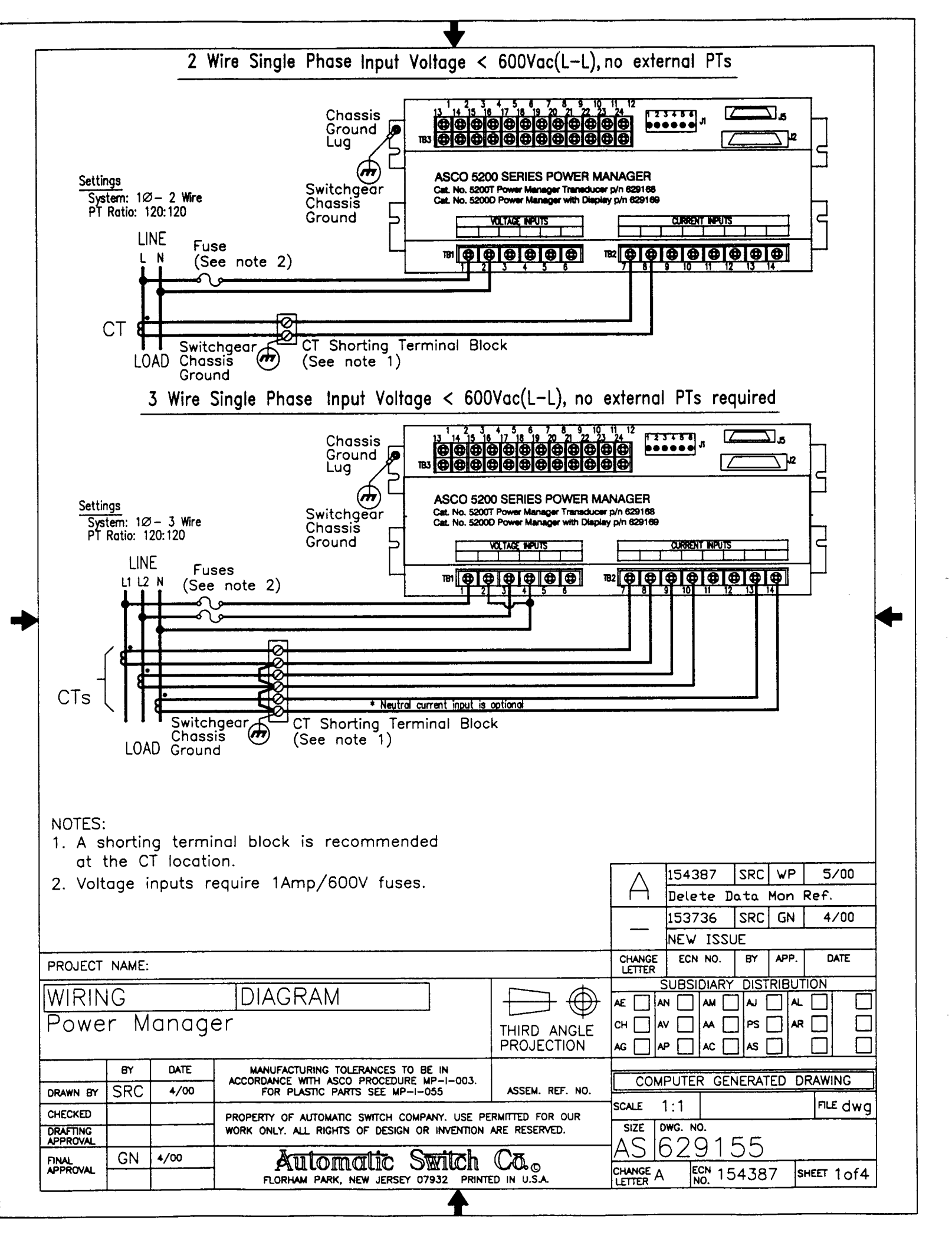

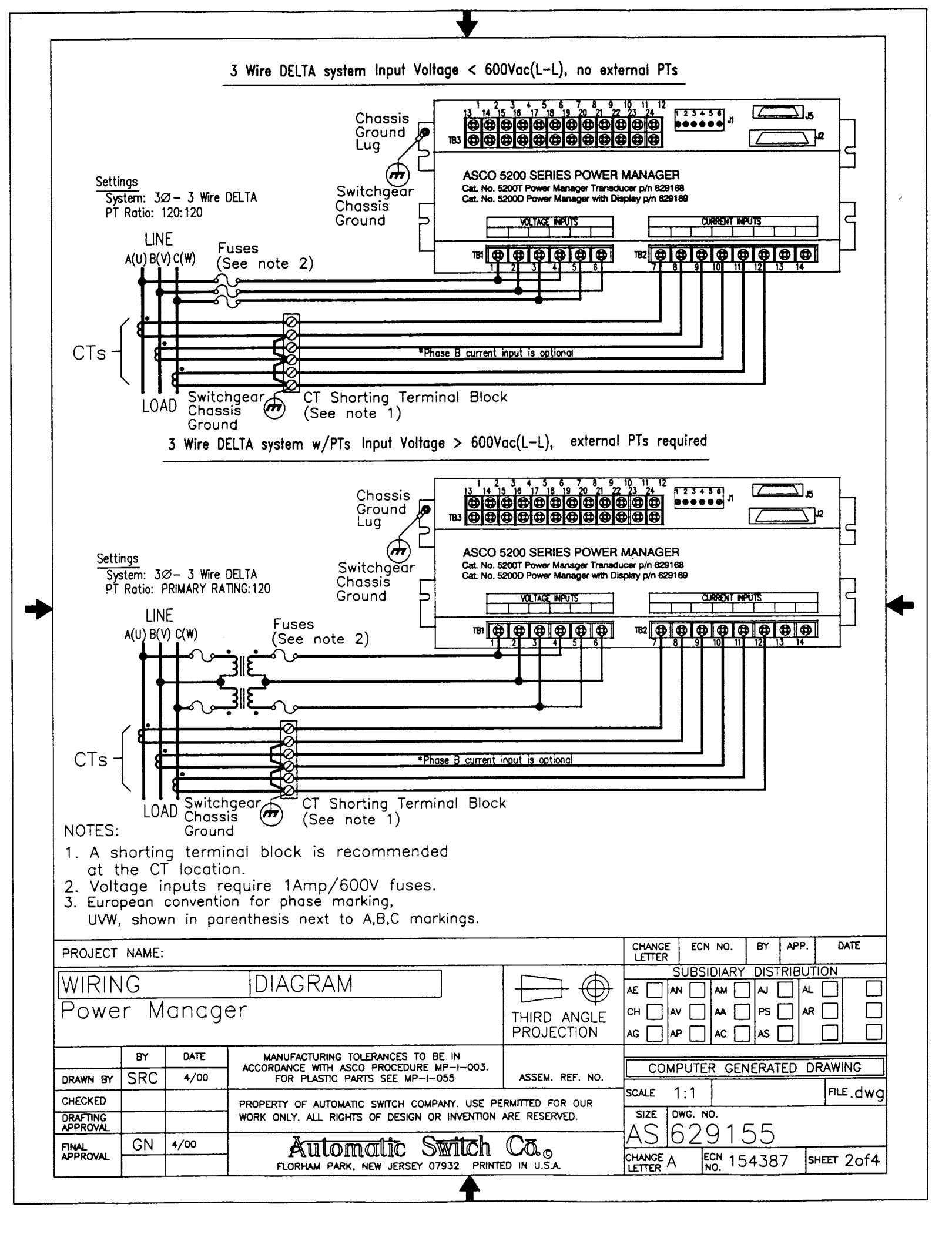

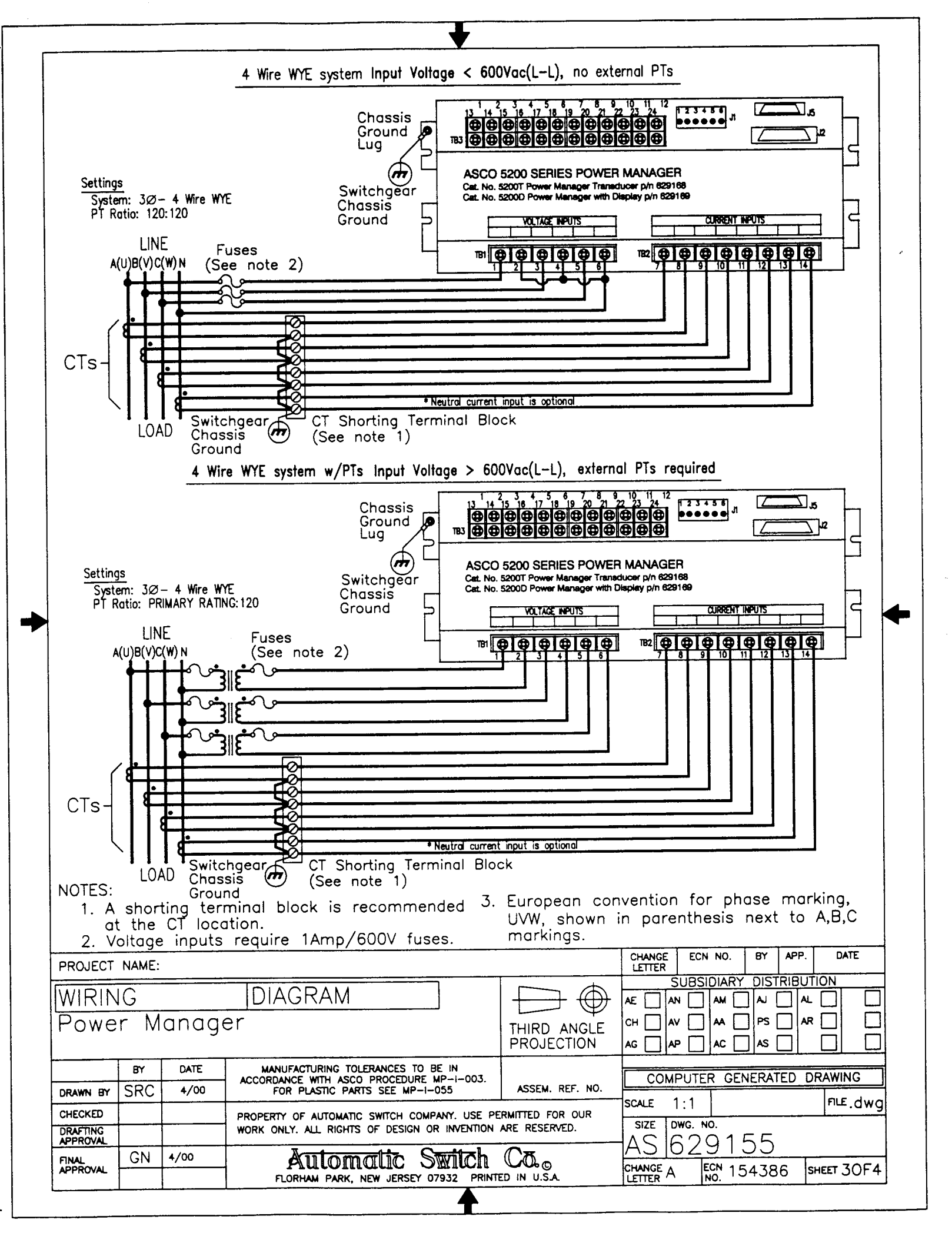

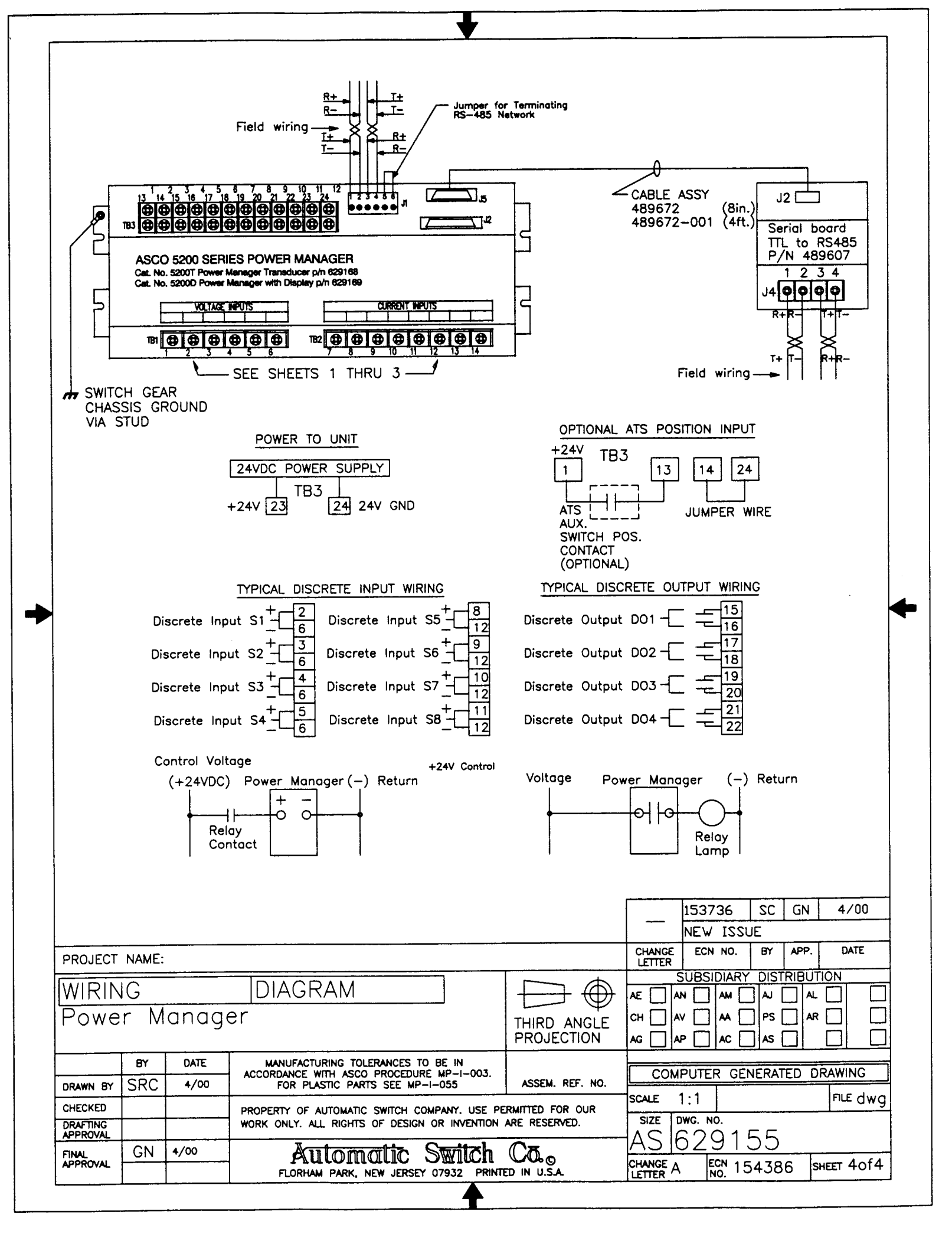

# **Control Overview**

On the Catalog 5200D Power Manager, which includes the Display, six control buttons perform all monitoring and setting functions. Two levels of screens are used. The top level is the *monitoring level* and provides information about the the power system. The lower level is the *settings level*. It may be necessary to enter a password to change a setting (see page 3–1).

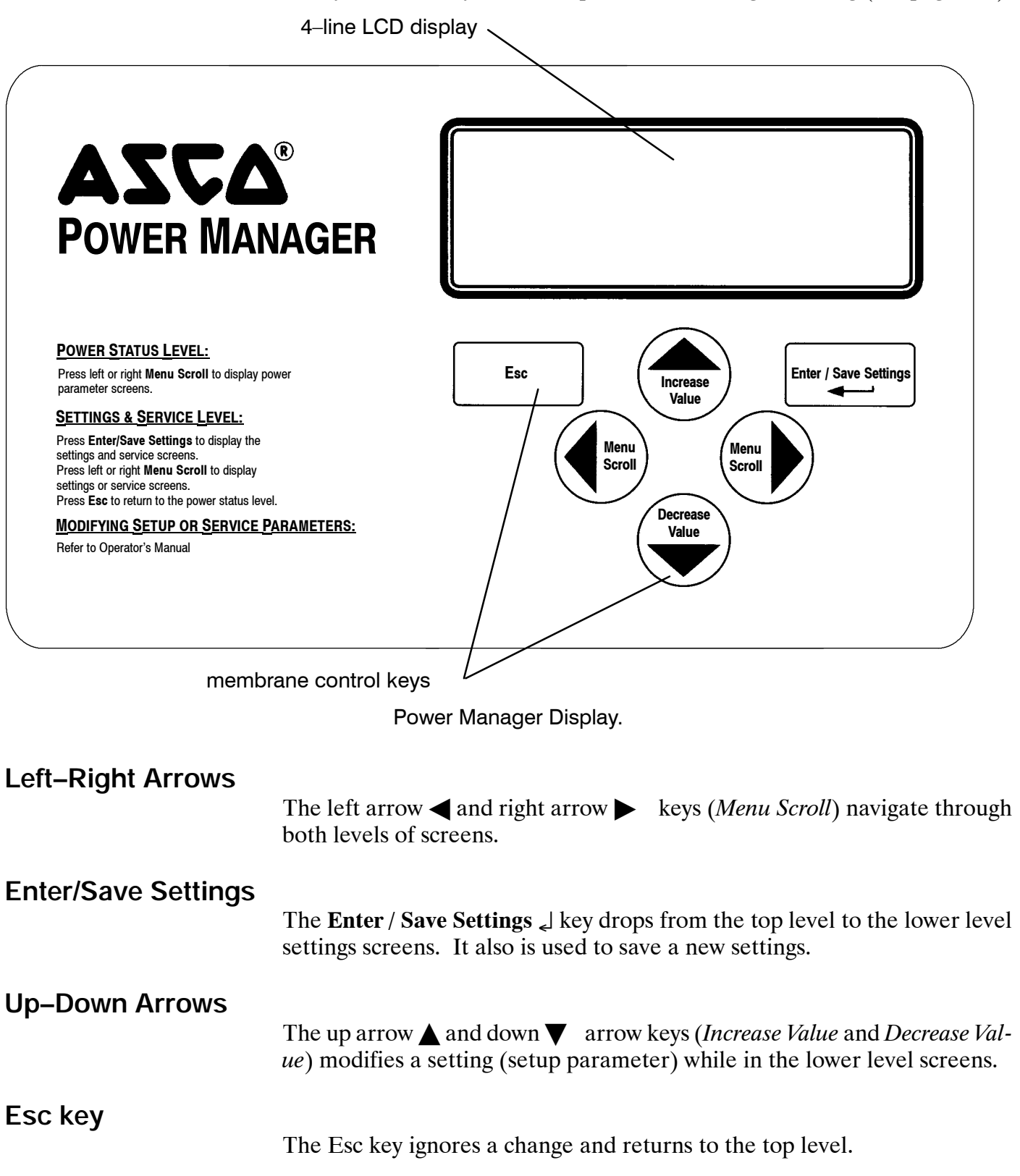

# **Initial Setup**

After installing the 5200 Series Power Manager you must set these parameters:

- password (required to change any setting)
- type of electric system (3Ø or 1Ø, 3 or 4 Wire, Wye or Delta)
- source to be monitored (normal, emergency, load, other)
- potential transformer (PT) and current transformer (CT) ratios
- communication parameters (if connected to a PC)
- clear energy parameters (resets base energy level to zero)
- watt demand window size
- setpoint parameters

If the Power Manager is preinstalled as an ATS accessory, initial setup has already been done. You should set your password and clear the energy settings, however. Then go to *Operating the Power Manager* on page 4–1.

### **Password Selection**

Don't forget the password; write it down!

Step Press **Display Shows** Comment POWER SYSTEM TOTAL Brings you to 404 KW +1.00 PF top level if not 1 Esc 0 KVAR 60.00 Hz already there. 404 KVA ATS<sup>o</sup>n NORM <<< SETTINGS >>> System:  $3\phi - 4WWYE$ 2 Enter/Save Settings Source: LOAD Press left & right <<< SETTINGS >>> arrow keys until Change password Menu Scroli Menu 3 Scroll ???? password setup location appears. <<< SETTINGS >>> The first digit Enter password 4 Enter/Save Settings 0000 is blinking. Press up & down <<< SETTINGS >>> Decrease arrow keys until Enter password Value 5 1000 correct first digit Increase Value is displayed. Repeat steps <<< SETTINGS >>> 5 and 6 for the Enter password 6 Enter/Save Settings 1000 2nd, 3rd, & 4th digits. <<< SETTINGS >>> Saves the Enter password 7 Enter/Save Settings 1234 new password.

The initial password from the factory is 0000 which is the disabled password state.

Now press the **Esc** key to return to the top level display.

# Type of Electrical System and Source to Monitor

Select one electrical system type and one source to monitor as follows:

### Electrical System Type

### Source to be Monitored

- $3\emptyset 4$  Wire WYE
- $3\emptyset 3$  Wire Delta
- $1 \emptyset 3$  Wire
- $1\emptyset 2$  Wire
- EmergencyLoad

• Normal

• Other

#### 

The transfer switch position indicating auxilairy contact (Feature 14A) <u>must</u> be connected to the Power Manager for proper operation (page 2–2). If not, select *Other* for *Source* to be monitored.

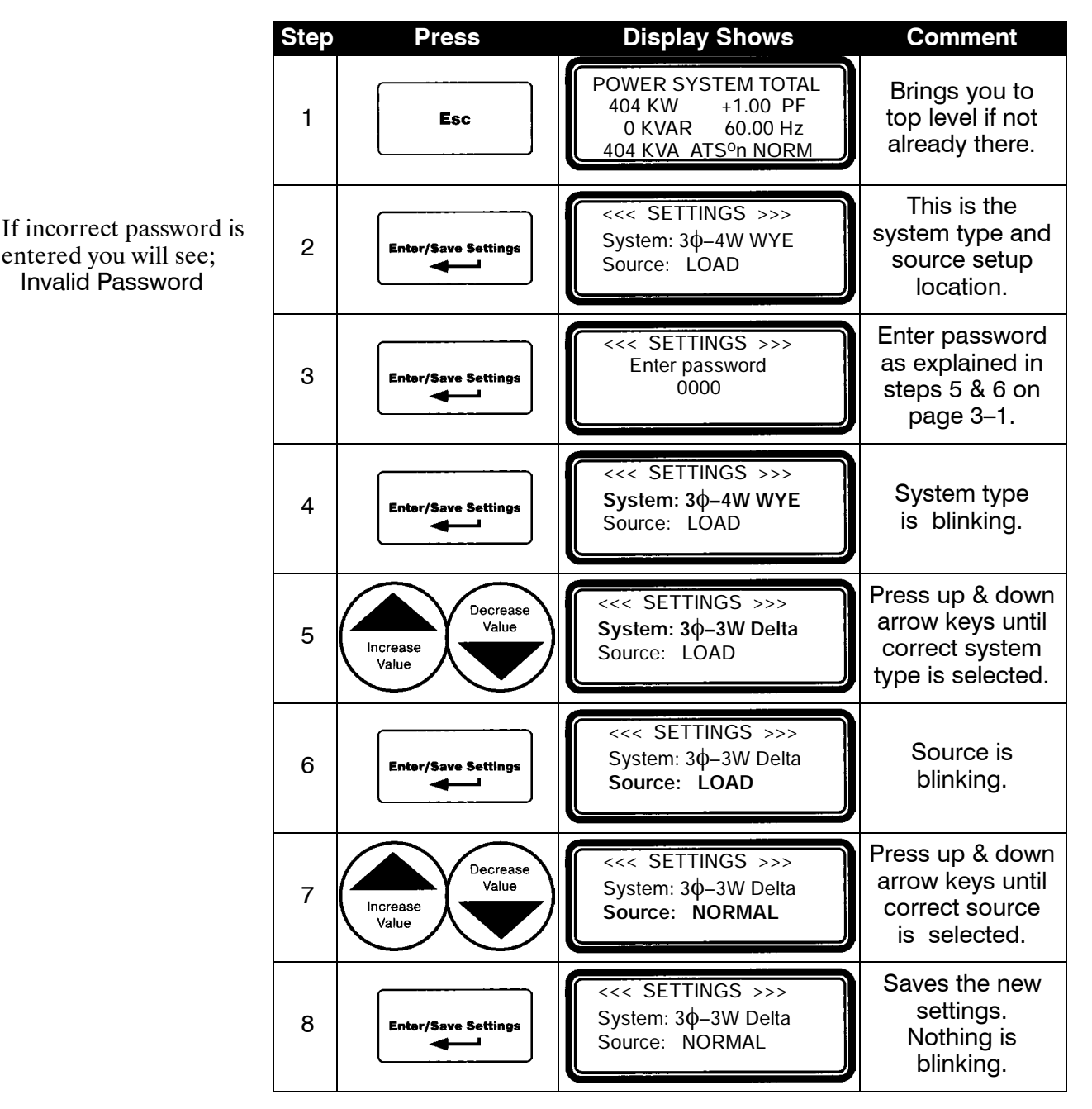

### PT and CT Ratios

Select the appropriate ratios for the potential transformers (PTs) and current transformers (CTs) connected to the Power Manager as follows:

**PT Ratios** (based upon system voltage, ratio is : 120)

up to 600 V direct input use <u>120</u>:120 (maximum is 28200:120) •

**CT Ratios** (based on typical ASCO ATS amp size, ratio is : 5)

- 30 amp 50:5 • 70 amp 100:5 •
- 400 amp 600:5 • 600 amp 800:5
  - 2000 amp 3000:5

- 100 amp 150:5
- 150 amp 200:5 •
- 800 amp 1000:5 3000 amp 4000:5 • 1000 amp 1200:5
  - 4000 amp 5000:5

• 1600 amp 2000:5

- 260 amp 300:5 ٠
- 1200 amp 1500:5
  - maximum is 24000:5
- CT4 Ratio (auxiliary CT for neutral connection, if used)

| Step | Press                 | <b>Display Shows</b>                                                                                                    | Comment                                                                      |
|------|-----------------------|----------------------------------------------------------------------------------------------------|------------------------------------------------------------------------------|
| 1    | Esc                   | POWER SYSTEM TOTAL<br>404 KW +1.00 PF<br>0 KVAR 60.00 Hz<br>404 KVA ATS <sup>o</sup> n NORM                                 | Brings you to<br>top level if not<br>already there.                          |
| 2    | Enter/Save Settings   | <<< SETTINGS >>><br>System: 3φ–4W WYE<br>Source: LOAD                                                                       |                                                                              |
| 3    | Menu<br>Scroll Scroll | <cc settings="">&gt;&gt;<br/>PT Ratio: 120:120<br/>CT Ratio: 5000:5<br/>CT4 Ratio: 5000:5</cc>                              | Press left & right<br>arrow keys until<br>PT & CT setup<br>location appears. |
| 4    | Enter/Save Settings   | <                                                                                                    | Enter password<br>as explained in<br>steps 5 & 6 on<br>page 3–1.             |
| 5    | Enter/Save Settings   | <<< SETTINGS >>>           PT Ratio: <u>120</u> :120           CT Ratio:         5000:5           CT4 Ratio:         5000:5 | The PT ratio<br>is blinking.                                                 |
| 6    | Decrease<br>Value     | <<< SETTINGS >>>           PT Ratio:         120:120           CT Ratio:         5000:5           CT4 Ratio:         5000:5 | Press up & down<br>arrow keys until<br>correct number<br>is displayed.       |
| 7    | Enter/Save Settings   | <<< SETTINGS >>>           PT Ratio:         120:120           CT Ratio:         5000:5           CT4 Ratio:         5000:5 | Repeat steps<br>5 and 6 for the<br>CT and CT4<br>ratios.                     |
| 8    | Enter/Save Settings   | <                                                                                                    | Saves the new settings. Noth-<br>ing is blinking.                            |

### Serial Communication Interface (SCI) port J5

If the Power Manager is connected to a communications network via the SCI (J5) port, select the appropriate protocol, baud rate, and address for the port as follows:

### Protocol

 ASCOBus I – Enters the Power Manager in an ASCO I/O Module emulation mode when used on ATSs with Group 7A Controllers, I/O Modules, and ASCO VPi.

*Note:* The Power Manager must be connected and configured as a  $3\emptyset - 3$  Wire Delta System for this protocol.

- ASCOBus II New ASCO serial communications protocol used on all latest devices and software packages such as VPi–SYNCHROPOWER<sup>®</sup>.
- Modbus RTU Choose this selection when the Power Manager is to be used on a network that communicates via the Modbus RTU protocol. Contact ASCO Power Technologies to obtain a document detailing the corresponding Modbus protocol Register map definitions.

### **Baud Rate**

• off, 9600, or 19.2K

### Address

 1–239 (unique for each Power Manager) Note: ASCOBusI address 0–31 only
 Press Display Shows

| Step | Press                 | Display Shows                                                                                           | Comment                                                                    |
|------|-----------------------|----------------------------------------------------------------------------------------------------|----------------------------------------------------------------------------|
| 1    | Esc                   | POWER SYSTEM TOTAL<br>404 KW +1.00 PF<br>0 KVAR 60.00 Hz<br>404 KVA ATS <sup>o</sup> n NORM             | Brings you to<br>top level if not<br>already there.                        |
| 2    | Enter/Save Settings   | <<< SETTINGS >>><br>System: 3φ–4W WYE<br>Source: LOAD                                                   |                                                                            |
| 3    | Menu<br>Scroll Scroll | <<< SETTINGS >>><br>SCI Prot.: ModbusRTU<br>SCI Baud Rate: 19.2K<br>SCI Address: 24                     | Press left & right<br>arrow keys until<br>baud & address<br>setup appears. |
| 4    | Enter/Save Settings   | <<< SETTINGS >>><br>Enter password<br>0000                                                              | Enter password<br>as explained in<br>steps 5 & 6 on<br>page 3–1.           |
| 5    | Enter/Save Settings   | <                                                                                                    | The protocol<br>is blinking.                                               |
| 6    | Decrease<br>Value     | <pre>&lt;&lt;&lt; SETTINGS &gt;&gt;&gt; SCI Prot.: ModbusRTU SCI Baud Rate: 19.2K SCI Address: 24</pre> | Press up & down<br>arrow keys until<br>correct number<br>is displayed.     |

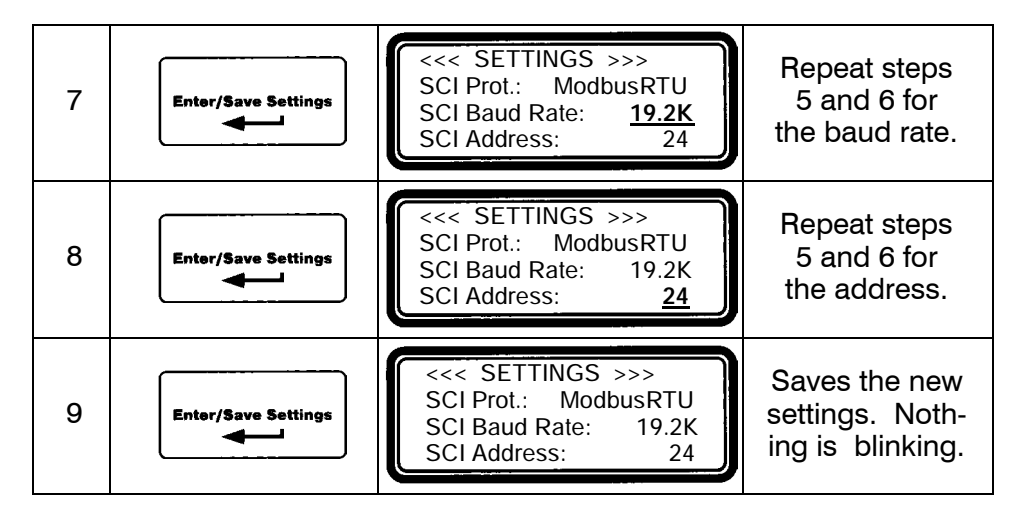

Now press the **Esc** key to return to the top level display.

### RS-485 Serial Communication Interface (J1)

If the Power Manager is connected to a communications network via the RS-485 (J1) port, select the appropriate protocol, baud rate, and address for the port as follows:

### Protocol

 ASCOBus I – Enters the Power Manager in an ASCO I/O Module emulation mode when used on ATSs with Group 7A Controllers, I/O Modules, and ASCO VPi.

*Note:* The Power Manager must be connected and configured as a  $3\emptyset - 3$  Wire Delta System for this protocol.

- ASCOBus II New ASCO serial communications protocol used on all latest devices and software packages such as VPi–SYNCHROPOWER<sup>®</sup>.
- Modbus RTU Choose this selection when the Power Manager is to be used on a network that communicates via the Modbus RTU protocol. Contact ASCO Power Technologies to obtain a document detailing the corresponding Modbus protocol Register map definitions.

### **Baud Rate**

• off, 9600, 19.2K, 38.4K, 57.6K

### Address

| Step | Press                 | <b>Display Shows</b>                                                                        | Comment                                                                    |
|------|-----------------------|---------------------------------------------------------------------------------------------|----------------------------------------------------------------------------|
| 1    | Esc                   | POWER SYSTEM TOTAL<br>404 KW +1.00 PF<br>0 KVAR 60.00 Hz<br>404 KVA ATS <sup>o</sup> n NORM | Brings you to<br>top level if not<br>already there.                        |
| 2    | Enter/Save Settings   | <<< SETTINGS >>><br>System: 3φ–4W WYE<br>Source: LOAD                                       |                                                                            |
| 3    | Menu<br>Scroll Scroll | <<< SETTINGS >>><br>485 Prot.: ASCOBusII<br>485 Baud Rate: 57.6K<br>485 Address: 1          | Press left & right<br>arrow keys until<br>baud & address<br>setup appears. |
| 4    | Enter/Save Settings   | <<< SETTINGS >>><br>Enter password<br>0000                                                  | Enter password<br>as explained in<br>steps 5 & 6 on<br>page 3–1.           |
| 5    | Enter/Save Settings   | <                                                                                           | The protocol is blinking.                                                  |
| 6    | Decrease<br>Value     | <<< SETTINGS >>><br>485 Prot.: <u>ASCOBusII</u><br>485 Baud Rate: 57.6K<br>485 Address: 1   | Press up & down<br>arrow keys until<br>correct number<br>is displayed.     |

• 1–239 (unique for each Power Manager) Note: ASCOBusI address 0–31 only

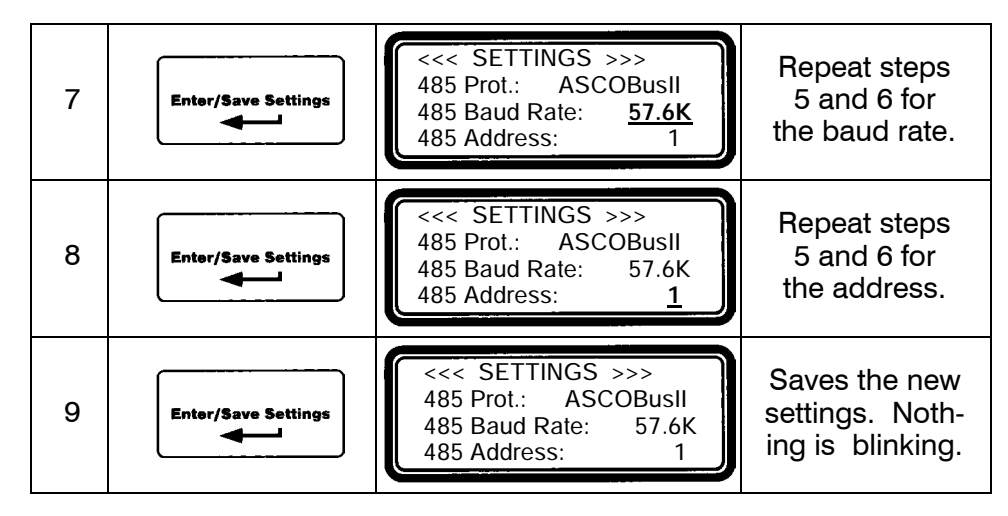

### **Reset Energy Level**

Energy registers are updated approximately once per second and stored into non-volatile (EEPROM) storage once every 15 minutes. Clear the Power Manager's non-volatile memory for base energy level as follows:

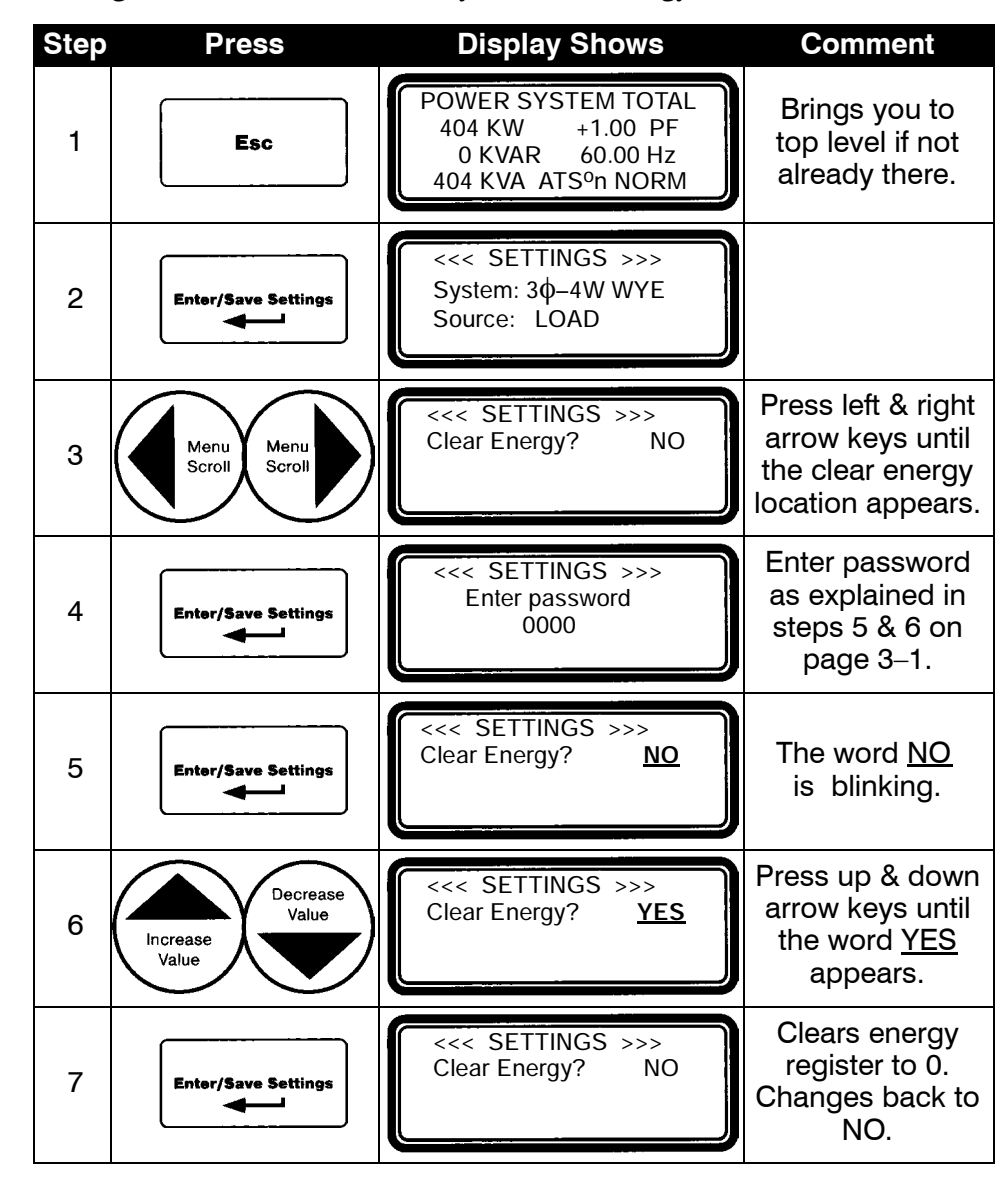

### **Reset Maximum Demand Level**

The maximum watt demand register stores the largest instantaneous watt demand value since last power–up or manual reset. Manual reset is accomplished by the following procedure:

| Step | Press                 | <b>Display Shows</b>                                                                            | Comment                                                                                              |
|------|-----------------------|-------------------------------------------------------------------------------------------------|----------------------------------------------------------------------------------------------------|
| 1    | Esc                   | POWER SYSTEM TOTAL<br>404 KW +1.00 PF<br>0 KVAR 60.00 Hz<br>404 KVA ATS <sup>o</sup> n NORM     | Brings you to<br>top level if not<br>already there.                                                  |
| 2    | Enter/Save Settings   | <<< SETTINGS >>><br>System: 3φ–4W WYE<br>Source: LOAD                                           |                                                                                                    |
| 3    | Menu<br>Scroll Scroll | <                                                                                               | Press left & right<br>arrow keys until<br>the <i>Clear Max</i><br><i>Demand</i> location<br>appears. |
| 4    | Enter/Save Settings   | <<< SETTINGS >>><br>Enter password<br>0000                                                      | Enter password<br>as explained in<br>steps 5 & 6 on<br>page 3–1.                                     |
| 5    | Enter/Save Settings   | <<< SETTINGS >>><br>Clear Max Demand? <u>NO</u><br>Window Size: 15 min.<br>SP-Output: NOT USED  | The word <u>NO</u><br>is blinking.                                                                   |
| 6    | Decrease<br>Value     | <<< SETTINGS >>><br>Clear Max Demand? <u>YES</u><br>Window Size: 15 min.<br>SP–Output: NOT USED | Press up & down<br>arrow keys until<br>the word <u>YES</u><br>appears.                               |
| 7    | Enter/Save Settings   | <<< SETTINGS >>><br>Clear Max Demand? NO<br>Window Size: 15 min.<br>SP-Output: NOT USED         | Clears max<br>demand to 0.<br>Changes back<br>to NO.                                                 |
| 8    | Enter/Save Settings   | <<< SETTINGS >>><br>Clear Max Demand? NO<br>Window Size: <u>15</u> min.<br>SP-Output: NOT USED  | Window Size<br>is blinking.                                                                          |
| 9    | Enter/Save Settings   | <<< SETTINGS >>><br>Clear Max Demand? NO<br>Window Size: 15 min.<br>SP–Output: <u>NOT USED</u>  | SP-Output<br>is blinking.                                                                            |
| 10   | Enter/Save Settings   | <<< SETTINGS >>><br>Clear Max Demand? NO<br>Window Size: 15 min.<br>SP-Output: NOT USED         | Saves the new setting. Nothing is blinking.                                                          |

Now press the **Esc** key to return to the top level display.

### Watt Demand Window Size

The integration time period for the watt demand calculation is user selectable from one to fifteen minutes in one minute increments. It is recommended that the user selects this option to be one-third of the billing interval. Set this option as follows:

| Step | Press                 | Display Shows                                                                                  | Comment                                                                                              |
|------|-----------------------|------------------------------------------------------------------------------------------------|----------------------------------------------------------------------------------------------------|
| 1    | Esc                   | POWER SYSTEM TOTAL<br>404 KW +1.00 PF<br>0 KVAR 60.00 Hz<br>404 KVA ATS <sup>o</sup> n NORM    | Brings you to<br>top level if not<br>already there.                                                  |
| 2    | Enter/Save Settings   | <<< SETTINGS >>><br>System: 3¢–4W WYE<br>Source: LOAD                                          |                                                                                                    |
| 3    | Menu<br>Scroll Scroll | <<< SETTINGS >>><br>Clear Max Demand? NO<br>Window Size: 15 min.<br>SP–Output: NOT USED        | Press left & right<br>arrow keys until<br>the <i>Clear Max</i><br><i>Demand</i> location<br>appears. |
| 4    | Enter/Save Settings   | <<< SETTINGS >>><br>Enter password<br>0000                                                     | Enter password<br>as explained in<br>steps 5 & 6 on<br>page 3–1.                                     |
| 5    | Enter/Save Settings   | <<< SETTINGS >>><br>Clear Max Demand? <u>NO</u><br>Window Size: 15 min.<br>SP-Output: NOT USED | The word <u>NO</u><br>is blinking.                                                                   |
| 6    | Enter/Save Settings   | <<< SETTINGS >>><br>Clear Max Demand? NO<br>Window Size: <u>15</u> min.<br>SP-Output: NOT USED | Window Size<br>is blinking.                                                                          |
| 7    | Decrease<br>Value     | <<< SETTINGS >>><br>Clear Max Demand? NO<br>Window Size: <u>15</u> min.<br>SP–Output: NOT USED | Press up & down<br>arrow keys until<br>correct number<br>is displayed.                               |
| 8    | Enter/Save Settings   | <<< SETTINGS >>><br>Clear Max Demand? NO<br>Window Size: 15 min.<br>SP-Output: <u>NOT USED</u> | SP–Output<br>is blinking.                                                                            |
| 9    | Enter/Save Settings   | <<< SETTINGS >>><br>Clear Max Demand? NO<br>Window Size: 15 min.<br>SP–Output: NOT USED        | Saves the new setting. Nothing is blinking.                                                          |

### Setpoint Output Relay

The Power Manager provides the user with one programmable setpoint based on Watt Demand. With the setpoint function, the user can program the Power Manager to control one of the four built–in relays. When the watt demand register exceeds the SP–KWDemand Hi setting, the selected relay closes, and stays closed until the Watt Demand register falls below the SP–KWDemand Lo setting for a preset amount of time determined by the SP–Reset TD setting, upon which the relay opens (or releases). Select the output relay to be used for the setpoint function (choices include, DO1, DO2, DO3, DO4, or NOT USED) as follows:

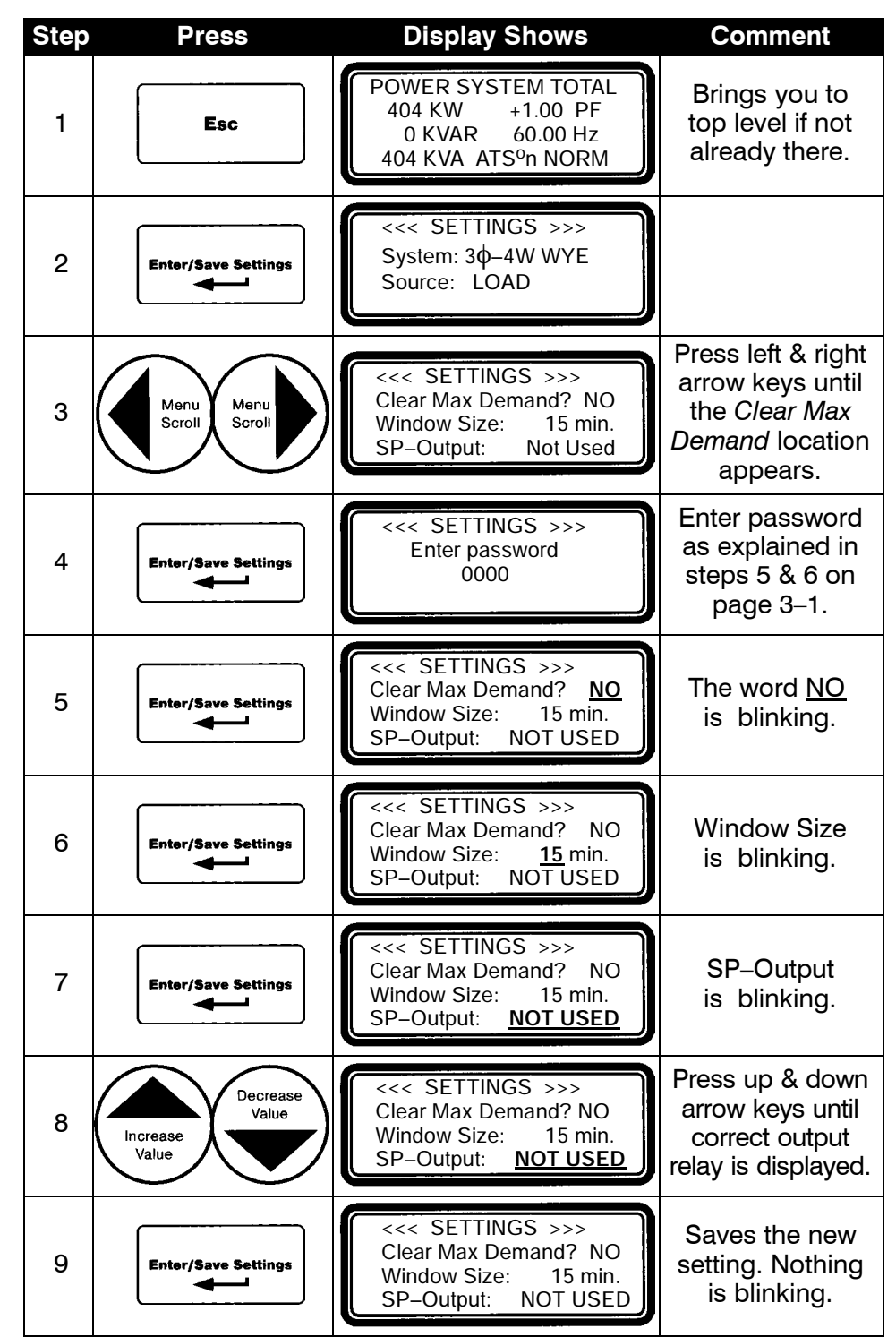

# KW Demand High/Low Setpoints and Reset Time Delay

Selects the limits at which the SP–Output relay closes and opens. Refer to page 3–10. Set the Power Manager's KW demand setpoints and reset time delay as follows (software prevents the *Hi* point from being set below the *Lo* point and it prevents the *Lo* point from being set above the *Hi* point):

High Setpoint (SP-KWDemand Hi) relay closes

• Range maximum: 32,000 Kilowatts

minimum: SP-KWDemand Lo setpoint +1 Kilowatt

Low Setpoint (SP-KWDemand Lo) relay opens

Range maximum: SP–KWDemand Hi setpoint – 1 Kilowatt
 minimum: 1 Kilowatt

Reset Time Delay (SP-Reset TD) delay on relay opening after a low

• 0 to 99 minutes (in 1 minute increments) condition is met.

| Step | Press                 | <b>Display Shows</b>                                                                                     | Comment                                                                            |
|------|-----------------------|----------------------------------------------------------------------------------------------------|------------------------------------------------------------------------------------|
| 1    | Esc                   | POWER SYSTEM TOTAL<br>404 KW +1.00 PF<br>0 KVAR 60.00 Hz<br>404 KVA ATS <sup>o</sup> n NORM              | Brings you to<br>top level if not<br>already there.                                |
| 2    | Enter/Save Settings   | <<< SETTINGS >>><br>System: 3φ–4W WYE<br>Source: LOAD                                                    |                                                                                    |
| 3    | Menu<br>Scroll Scroll | <<< SETTINGS >>><br>SP-KWDemand Hi: 12000<br>SP-KWDemand Lo: 10000<br>SP-Reset TD: 10 min.               | Press left & right<br>arrow keys until<br><i>SP–KW Demand</i><br>location appears. |
| 4    | Enter/Save Settings   | <<< SETTINGS >>><br>Enter password<br>0000                                                               | Enter password<br>as explained in<br>steps 5 & 6 on<br>page 3–1.                   |
| 5    | Enter/Save Settings   | <<< SETTINGS >>><br>SP-KWDemand Hi: <u>12000</u><br>SP-KWDemand Lo: 10000<br>SP-Reset TD: 10 min.        | The Hi setpoint<br>is blinking.                                                    |
| 6    | Decrease<br>Value     | <<< SETTINGS >>><br>SP-KWDemand Hi: <u>12000</u><br>SP-KWDemand Lo: 10000<br>SP-Reset TD: 10 min.        | Press up & down<br>arrow keys until<br>correct number<br>is displayed.             |
| 7    | Enter/Save Settings   | <-< SETTINGS >>><br>SP-KWDemand Hi: 12000<br>SP-KWDemand Lo: <u>10000</u><br>SP-Reset TD: <u>10</u> min. | Repeat steps 5 &<br>6 for the Lo set-<br>point and reset<br>time delay value.      |
| 8    | Enter/Save Settings   | <                                                                                                    | Saves the new settings. Nothing is blinking.                                       |

Now press the **Esc** key to return to the top level display.

# Operation

From the top level display the 5200 Series Power Manager can show the following information about the electrical power system:

- system totals (kW, kVAR, kVA, PF, Hz, position of ATS)
- current & voltage (line-to-neutral & line-to-line) all phases
- power (kW), kVARs, kVA, & PF (power factor) all phases
- Watt demand and maximum Watt demand
- average current & voltage (line-to-neutral & line-to-line)
- unbalance % amps & voltage (line-to-neutral & line-to-line)
- neutral current (if neutral is connected to Power Manager)
- kW hours (imp, exp, net) for Normal & Emergency sources
- kVAR hours (lag, lead, net) for Normal & Emergency sources
- 8 inputs and 4 relay outputs

Data is updated approximately every half second.

| These are the series of for a                                                                                                    | Step | Press           | <b>Display Shows</b>                                                                                                    | Comment                                                                              |
|----------------------------------------------------------------------------------------------------|------|-----------------|----------------------------------------------------------------------------------------------------|--------------------------------------------------------------------------------------|
| These are the screens for a $3 \ 0, 4$ -wire wye system and monitored source is Load. Screens may be different for other electrical systems or other monitored sources. | 1    | Esc             | POWER SYSTEM TOTAL<br>404 KW +1.00 PF<br>0 KVAR 60.00 Hz<br>404 KVA ATS <sup>o</sup> n NORM                                                                                                   | Shows totals for<br>kW, kVARs, kVA,<br>PF, frequency,<br>and position of<br>the ATS. |
| (                                                                                                    | 2    | Menu<br>Scroll  | φ         AMPS         V-LN         V-LL           A         1021         121         208           B         1021         121         208           C         1021         121         208   | Shows current &<br>voltage (line-to-<br>neutral, line-to-<br>line) all phases.       |
| These screens vary<br>depending on the type<br>of system selected.                                                                                                    | 3    | Menu<br>Scroll  | Ø         WATTS         VARs         VAs           A         123K         0K         122           B         156K         0K         122           C         125K         0K         122      | Shows power<br>(kW), kVAR, &<br>VA on all phases.                                    |
| )                                                                                                    | 4    | Menu<br>Scroll  | Ø         WATTS         VARs         PF           A         123K         0K         +1.00           B         156K         0K         +1.00           C         125K         0K         +1.00 | Shows power<br>(kW), kVAR, &<br>power factor<br>on all phases.                       |
|                                                                                                    | 5    | Menu<br>Scroll  | WATT DEMAND<br>INST 0000 KW<br>MAX 0000 KW                                                                                                    | Shows Watt<br>demand<br>(instantaneous<br>and maximum).                              |
| Not used for 1 Ø systems.                                                                                                    | 6    | Menu<br>Scroll  | AVERAGE UNBAL<br>AMPS 1127 26%<br>V–LN 120 1%<br>V–LL 209 1%                                                                                                    | Shows average<br>current & voltage<br>(line-to-neutral<br>& line-to- line).          |
| Not used for 3 $\emptyset$ , 3–wire or 1 $\emptyset$ , 2–wire systems.                                                                                                  | 7    | Menul<br>Scroll | ADDITIONAL STATUS<br>CT4 1046 AMPS                                                                                                    | Shows neutral<br>current if neutral<br>is connected to<br>Data Monitor.              |

(continued on next page)

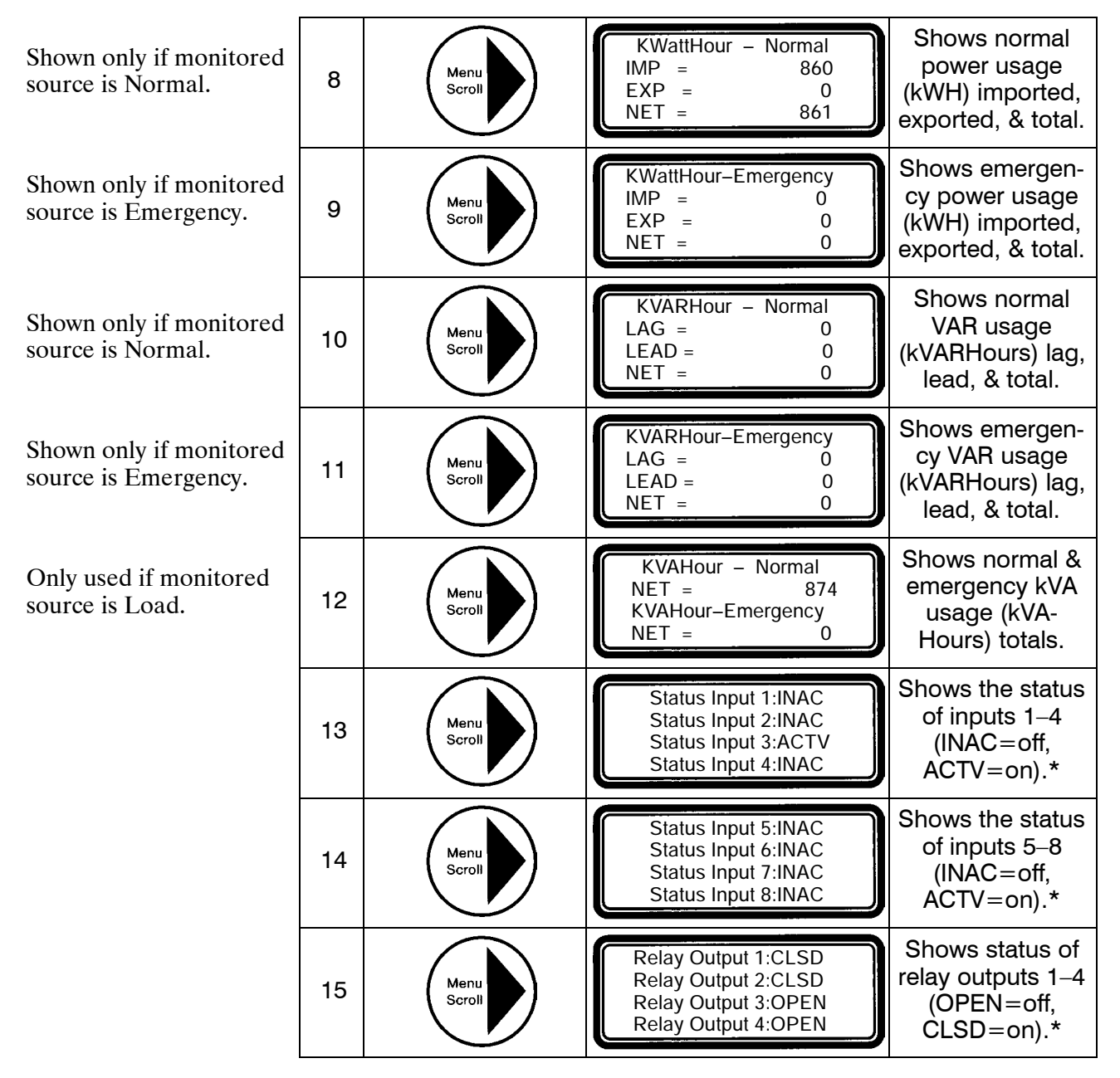

Now press the **Esc** key to return to the top level display.

\* Power Managers that are connected to PC devices display user-definable status input and relay labels (15 characters) and status (4 characters).

INDEX

# Α

accessory numbers, cover accuracy, 1–3 address, 3–4, 3–6 ASCObus I & ASCObusII, 3–4, 3–6 auxiliary contact, 2–2

# В

baud rate, 3-4, 3-6

# С

cable, communication, 2-3 catalog numbers, cover cleaning, 1-2 clear energy, 3-8 clear max demand, 3-9 connections, 2-2 **CAUTION** statement, 2–2 communication network, 2–3 current transformers, 2-2 output relays, 2-3 potential transformers, 2-2 power supply, 2-2 staus input, 2–3 tightening torque, 2-2 transformer connections, 2-2 communication, 3-4, 3-6 control power, 2-2 current inputs, 2-2 current levels, 4-1 current transformers, 2-2, 3-3 **DANGER** statement, 2–2

# D

Display Catalog 5200D, cover, 1–1, 1–5

# Ε

electrical system type, 3-2

# F

frequency, 1-4, 1-5, 4-1

Η

Hi setpoint, KW demand, 3-12

initial setup, 3–1 inputs, 1–2, 1–5, 2–2, 4–2

introduction, 1–1 general information, 1–1 measurement conventions, 1–3 measurement specifications, 1–4 device ratings, 1–5

# Κ

KW demand high / low setpoints and reset time delay, 3-12

# L

labeling, 2–2 Lo setpoint, KW demand, 3–12

# Μ

measurement conventions, 1–3 measurement specifications, 1–4 Modbus RTU, 3–4, 3–6 mounting, 2–1

## 0

operation, 4-1

# Ρ

password selection, 3–1 potential transformers, 2–2, 3–3 power factor, 4–1 power levels, 4–1 power supply, 2–2 power system total, 4–1 protocol, 3–4, 3–6

# R

ratings, 1–5 relay outputs, 2–3, 4–2 reset energy level, 3–8 reset maximum demand level, 3–9 reset time delay, KW demand, 3–12 RS–485 Serial Communication Interface, 3–6

# S

serial communication interface, 3-4, 3-6 servicing, 1-2 setpoint, KW demand, 3-12 setpoint output relay, 3-11 SP-KW Demand, 3-12 SP-Output, 3-11 SP-Reset TD, 3-12 source to monitor, 3-2 status inputs, 2-3 settings communication, 3-4 ct ratios, 3–3 electrical system type, 3-2 pt ratios, 3-3 reset energy level, 3-8 source to be monitored, 3-2

# Т

Transducer Catalog 5200T, cover, 1–1, 1–5 transfer switch position, 2–2, 4–1 **CAUTION** statement, 2–2

# U

usage, 4-1

# V

voltage inputs, 2–3 voltage levels, 4–1

# W

watt demand, 1–1, 4–1 watt demand window size, 3–10 window size, watt demand, 3–10